# How to Add Motion Keyframes and Its Use in Adobe Premiere Pro

## 1. Introduction to Motion Keyframes in Premiere Pro

- **Definition**: Motion keyframes are used to animate properties of clips (e.g., position, scale, rotation, opacity, etc.) over time in Adobe Premiere Pro.
- **Purpose**: They allow for precise control over visual effects and can be applied to video clips, images, text, and other media on the timeline.

### 2. Steps to Add Motion Keyframes

### A. Accessing Motion Settings:

- 1. **Select the clip**: Click on the clip in the timeline you want to animate.
- 2. Effect Controls Panel: Open the Effect Controls panel (Window > Effect Controls).
- 3. Locate Motion Settings: In the *Effect Controls* panel, find the *Motion* section (this is where position, scale, rotation, etc., are listed).

### B. Enabling Keyframes:

- 1. Activate Keyframe Animation: Next to the property you want to animate (Position, Scale, Rotation, etc.), click the stopwatch icon to enable keyframe animation.
- 2. **First Keyframe**: At the beginning of the timeline or where you want the animation to start, adjust the property value (e.g., change Position or Scale). A keyframe will automatically be created at this point.
- 3. Add More Keyframes: Move the playhead to another point on the timeline and adjust the property. A new keyframe will appear automatically. This creates the change in motion between the first and second keyframes.

### C. Fine-tuning Keyframes:

- 1. **Adjusting Keyframes**: You can move keyframes on the timeline by dragging them left or right to change the timing.
- 2. **Editing Keyframe Values**: To adjust the value of a keyframe, select the keyframe and change the settings (e.g., change the position or scale).
- 3. **Interpolation**: Right-click on a keyframe to change its interpolation (the way the animation progresses between keyframes). Common interpolation types are:
  - Linear: Even speed between keyframes.
  - **Ease In**: Slow start, faster finish.
  - **Ease Out**: Fast start, slower finish.
  - Ease In and Out: Smooth transition in and out.

### D. Removing Keyframes:

1. **Delete Keyframe**: Right-click on the keyframe in the *Effect Controls* panel or timeline and select "Clear" or "Delete."

### 3. Common Uses of Motion Keyframes

#### A. Position Animation:

- **Pan and Zoom**: Animate the position of a clip to create movement across the screen.
- **Tracking Objects**: Use keyframes to follow an object in a scene (requires manually setting keyframes or using motion tracking in more advanced workflows).

#### **B. Scale Animation:**

- Zoom Effects: Animate the scale of a clip to zoom in or out.
- **Dynamic Scaling**: Create animations that make clips appear to grow or shrink.

### C. Rotation:

• **Spin Effects**: Animate the rotation of an object, useful for creating spinning text or graphics.

### D. Opacity and Fade Effects:

- Fade In/Out: Animate the opacity property to fade clips in or out of the screen.
- **Smooth Transitions**: Create smooth transitions between clips or scenes by animating opacity.

### 4. Tips for Using Motion Keyframes Effectively

- **Keyframe Spacing**: Make sure keyframes are spaced properly to create smooth transitions, not jerky movements.
- Use Ease Functions: Utilize *Ease In* and *Ease Out* to create more natural-looking animations.
- **Preview and Adjust**: Regularly preview the animation to ensure the timing and movement look natural.
- **Maintain Consistency**: When animating multiple properties (e.g., Position and Scale), ensure they are coordinated to maintain a smooth animation.